## Homeoffice - Remote auf BüroPC

Einbinden eines lokalen Laufwerks auf dem lokalen PC

- 1. VPN Verbindung herstellen
- 2. Remotedesktopverbindung starten (über suchen Remote eingeben)
- 3. Den PC (über IP) und die Optionen für die Verbindung einrichten

| Nemotedesk                                                                                                    | ctopverbindung                                                                                                    |                                                                                                    |                |  |  |
|----------------------------------------------------------------------------------------------------|----------------------------------------------------------------------------------------------------|----------------------------------------------------------------------------------------------------|----------------|--|--|
|                                                                                                    | Remotedesktopv                                                                                                    | erbindung                                                                                                    |                |  |  |
|                                                                                                    |                                                                                                    |                                                                                                    | IP vom Büro-PC |  |  |
| Computer:                                                                                                    | XXX.XX.XX.XXX                                                                                                    |                                                                                                    |                |  |  |
| Benutzername:<br>Beim Herstellen der Verbindung werden Sie zum Eingeben von<br>Anmeldeinformationen aufgefordert.    |                                                                                                    |                                                                                                    |                |  |  |
| <u>Optionen</u>                                                                                                    | einblenden                                                                                                    | Verbinden                                                                                                    | Hilfe          |  |  |
| Remotedesktopve<br>Remotedesktopve<br>Remoteaudio<br>Remoteaudio<br>Remoteaudio<br>Tastatur<br>Wind<br>Nurt<br>Beisp | erbindung<br>motedesktopverbindun<br>Lokale Ressourcen Programme Leistung<br>oteaudioeinstellungen konfigurieren<br>instellungen<br>lows-Tastenkombinationen anwenden:<br>bei Vollbild anwenden<br>piel: ALT+TAB<br>Ressourcen | S Contraction of the second second se |                |  |  |
| Lokale Gerate und<br>Wähl<br>Remo                                                                                    | Ressourcen<br>len Sie die Geräte und Ressourcen aus, die in de<br>otesitzung verwendet werden sollen.<br>rucker Zwischenablage<br>Weitere                                                                                      | r                                                                                                    |                |  |  |
| Optionen ausble                                                                                                    | nden Verbinden                                                                                                    | Hilfe                                                                                                    |                |  |  |

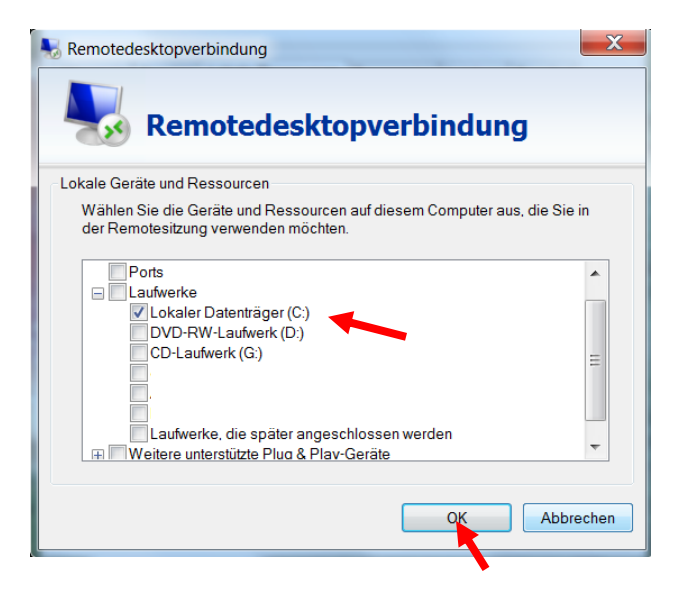

| 😽 Remotedesktopverbindung                                                                      |  |  |  |  |  |  |
|------------------------------------------------------------------------------------------------|--|--|--|--|--|--|
| Remotedesktopverbindung                                                                        |  |  |  |  |  |  |
| Allgemein Anzeige Lokale Ressourcen Programme Leistung Erweitert                               |  |  |  |  |  |  |
| Remoteaudio                                                                                    |  |  |  |  |  |  |
| Remoteaudioeinstellungen konfigurieren<br>Einstellungen                                        |  |  |  |  |  |  |
| Tastatur                                                                                       |  |  |  |  |  |  |
| Windows-Tastenkombinationen anwenden:                                                          |  |  |  |  |  |  |
| Nur bei Vollbild anwenden                                                                      |  |  |  |  |  |  |
| Beispiel: ALT+TAB                                                                              |  |  |  |  |  |  |
| Lokale Geräte und Ressourcen                                                                   |  |  |  |  |  |  |
| Wählen Sie die Geräte und Ressourcen aus, die in der<br>Remotesitzung verwendet werden sollen. |  |  |  |  |  |  |
| Drucker Zwischenablage                                                                         |  |  |  |  |  |  |
| Weitere                                                                                        |  |  |  |  |  |  |
| Optionen ausblenden Hilfe                                                                      |  |  |  |  |  |  |

| Windows-Sicherheit X                                                                    |           |  |                                                |
|-----------------------------------------------------------------------------------------|-----------|--|------------------------------------------------|
| Anmeldeinformationen e                                                                  | ingeben   |  |                                                |
| Diese Anmeldeinformationen werden für das Herstellen einer<br>Verbindung mit verwendet. |           |  | Hier nun das Login vom PC im<br>Büro eingeben. |
| Domane\Login                                                                            |           |  | e e e e e e e e e e e e e e e e e e e          |
| Kennwort                                                                                |           |  | Entweder                                       |
| Anmeldedaten speichern                                                                  |           |  | Domäne\xxxxx                                   |
| Weitere Optionen                                                                        |           |  | Kennwort                                       |
| 8                                                                                       |           |  | Oder                                           |
| Anderes Konto verwenden                                                                 |           |  | Lokales Login                                  |
|                                                                                         |           |  | PCNamen\xxxxx                                  |
| ОК                                                                                      | Abbrechen |  | Kennwort                                       |

Nun kann auf dem PC gespeichert werden, von dem sie auf den Büro-PC gehen. Sie erkennen die lokalen Laufwerke an dem Hostnamen nach dem Laufwerksbuchstaben.

(Hostname = Name des PC)